## Ha koll på när dina artiklar citeras!

Du får då ett mejl när någon har citerat någon av dina artiklar. (Kallas för att du gör en Alert)

## Gå in i databasen Scopus via biblioteket - Databaser, klicka på Author-fliken

| SciVerse<br>Scopus         | Hub   ScienceDirect   Scopus   SciTopics  | Applications               |
|----------------------------|-------------------------------------------|----------------------------|
| earch   Sources   Analytic | cs ⊨ My alerts ⊨ My list ⊨ My settings    |                            |
| hone, Android, and Bla     | ckBerry Scopus apps now availabl          | e for download!            |
| Document search Aut        | hor search Affiliation search Advanced se | earch                      |
| search for:                | in                                        | Article Title, Abstract, k |

## Skriv in ditt namn, bara initialen på ditt förnamn

| Scopus                                                                                                    |                                           |                        | Högskolan '                                                                                                    |
|----------------------------------------------------------------------------------------------------|-------------------------------------------|------------------------|----------------------------------------------------------------------------------------------------|
| Search   Sources   Analytics   My alerts   My list   M                                                                                                    | My settings                               |                        |                                                                                                    |
| IPhone, Android, and BlackBerry Scopus apps no                                                                                                    | w available for download!                 |                        |                                                                                                    |
| Document search Author search Affiliation search                                                                                                    | Advanced search                           | ? Search tips          | To determine which author names shou                                                                                                    |
| Author Clarsson                                                                                                    | Initials or First Name<br>i<br>E.g., j.i. | Shw exact matches only | le grouped togetter under a single<br>identifier number, the Scopus Author<br>Identifier uses an algorithm that matche<br>author names based on their affiliation,<br>address, subject area, source title, date<br>of publication, citations, and co-authors |
| Affiliation:                                                                                                    |                                           | Search                 | Documents with insufficient data may n<br>be matched, this can lead to more than<br>one entry in the results list for the same<br>author. By default, only details pages<br>matched is more than one document in                                             |
| Subject Areas  U Endes Endes E |                                           |                        | Scopus are shown in search<br>results. About Scopus Author Identifier                                                                                                    |
|                                                                                                    |                                           | Search                 |                                                                                                    |

För det mesta kommer det upp några alternativ, välj ut den du vill ha citeringar av, bocka för! Får man väldigt många träffar kan man begränsa sökningen på olika sätt i vänstermarginalen. Klicka på namnet!

Där hittar du uppgifter om författaren, klicka på Set alert (Set alert for author citation)

| Larsson      | . Inga E.                                                                            | This author has published 8 documents in Scopus :<br>(Showing the 2 most recent)                                                                                                    |
|--------------|--------------------------------------------------------------------------------------|----------------------------------------------------------------------------------------------------|
|              | ,                                                                                    |                                                                                                    |
| -            | Find potential author matches                                                        | Larsson, I.E., Sahlsten, M.J., Segesten, K., Plos, K.A.<br>Patients' perceptions of barriers for participation in                                                                       |
| Personal     |                                                                                      | nursing care                                                                                                    |
| Name         | Larsson, Inga E.                                                                     | (2011)Scandinavian Journal of Caring Sciences                                                                                                    |
| Author ID    | 9249211700                                                                           |                                                                                                    |
| Affiliation  | University West, Department of Nursing, Health and Culture,<br>Trollhattan<br>Sweden | Sahlsten, M.J.M., Larsson, I.E., Sjöström, B., Plos, K.A.E.<br>Nurse strategies for optimising patient participation in<br>nursing care<br>(2000)Scandiovian Journal of Carina Sciences |
| Research     |                                                                                      | View details of all 8 documents by this author                                                                                                    |
| Documents    | 8 View Author Evaluator   🕂 Add to my list   🔖 Set alert   🚮 Vet feed                |                                                                                                    |
| References   | 128                                                                                  | Inform me when this author publishes new documents in                                                                                                    |
| Citations    | 90total citations by 55 documents Int View citation overview   Set alert             |                                                                                                    |
| h Index      | 6 View h-Graph The <i>h</i> Index considers Scopus articles published after 1005     | A cer gierr M cer lean                                                                                                    |
| Co-authors   | 6                                                                                    |                                                                                                    |
| Web search   | 27078                                                                                | Cited by since 1996                                                                                                    |
| Subject area | Nursing                                                                              |                                                                                                    |

Nästa steg är en sida med **Log in,** klicka på **Register Now,** fyll i formuläret. Därefter måste du klicka på **Save.** Nu skall du få mejl när dina artiklar blir citerade. Du kan även göra Alerts så att du får nya artiklar i ett visst ämne.

CÅ 20121015